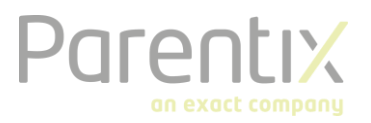

## Starterskit FTPS

FTPS is het middel wat door Parentix gebruikt voor een beveiligde gegevensoverdracht wanneer u een nieuwe klant wordt of wanneer u bijvoorbeeld een back-up opvraagt.

In dit document vindt u meer informatie hoe u dient in te loggen op de ftps-pagina om de gewenste bestanden te uploaden of juist te downloaden.

## Download en installeer WinSCP

Om toegang tot de ftps-omgeving te verkrijgen is een programma nodig die geïnstalleerd dient te worden. Het programma heet WinSCP. Dit programma is gratis te downloaden vanaf de volgende website: <u>https://winscp.net/eng/download.php</u>

Vanaf de bovenstaande link kun je de software downloaden. Zodra je deze hebt gedownload kun je het installatiebestand opstarten. Je dient dan de volgende stappen te doorlopen:

- 1. Klik op "Accept"
- 2. Kies "Typical installation" en vervolgens "Next"
- 3. Klik op "Install"
- 4. Klik op "Finish" om de installatie te voltooien

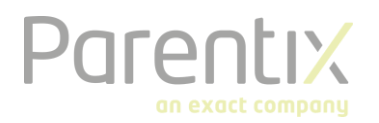

## Configureer je ftps-account

Wanneer het programma is opgestart kun je de gewenste connectie configureren. Vul daar de inloggegevens in, zoals hieronder weergegeven:

- File protocol: FTP
- Encryption: TLS/SSL Explicit encryption
- Host name: ftps.parentix.nl
- Port number: 21
- Username: is toegestuurd door Parentix
- Wachtwoord: is toegestuurd door Parentix

| 🌆 Login    | - 🗆 X                                                      |
|------------|------------------------------------------------------------|
| 🚅 New Site | Session<br><u>File protocol:</u> <u>Encryption:</u><br>FTP |
|            | Host name: Port number:                                    |
|            | User name: Password:     "uw inlognaam"                    |
|            | □ Anonymous login       Save       ▼   Advanced ▼          |
|            |                                                            |
|            |                                                            |
| Tools      | ▼ Login ▼ Close Help                                       |

Wanneer je bent ingelogd kun je de bestanden zoals gewenst downloaden of uploaden.